# One Time Positive Input (OTPI)

| Introduction  | This guide provides the procedures for viewing the One Time Positive<br>Input (OTPI) in Direct Access (DA).                                                                                          |
|---------------|----------------------------------------------------------------------------------------------------|
| Helpful Links | <ul> <li>(a) Coast Guard Pay Manual, COMDTINST M7220.29 (series)</li> <li>(b) ALSPO B/19: Auditing Standard Pay Transactions (April 2019)</li> <li>(c) Pay Calculation Results User Guide</li> </ul> |
| Information   | While the name specifies "Positive Input", the amount shown in an OTPI can be positive or negative. Any time PPC manually credits or debits a member's pay, it will be documented in an OTPI.        |
|               | OTPIs will display on payslips. The pay element that is listed in the OTPI details will display on the payslip as an earning or deduction.                                                           |

**Procedures** See below.

| Step | Action                                                                                                    |
|------|----------------------------------------------------------------------------------------------------|
| 1    | Click on the Pay Processing Shortcuts Tile.                                                                         |
|      | Pay Processing Shortcuts                                                                                            |
| 2    | Select the <b>One Time (Positive Input)</b> option.                                                                 |
|      | <ul> <li>Element Assignment By Payee</li> <li>One Time (Positive Input)</li> <li>Pay Calculation Results</li> </ul> |

Procedures,

continued

| Step |                                                                                         |                          | Action                        |  |  |  |  |  |  |  |
|------|-----------------------------------------------------------------------------------------|--------------------------|-------------------------------|--|--|--|--|--|--|--|
| 3    | Enter the memb                                                                          | er's Empl ID a           | and click Search.             |  |  |  |  |  |  |  |
|      | One Time (                                                                              | Positive Inp             | out)                          |  |  |  |  |  |  |  |
|      | Enter any information you have and click Search. Leave fields blank for a list of all v |                          |                               |  |  |  |  |  |  |  |
|      | Find an Exi                                                                             | sting Value              | <u>A</u> dd a New Value       |  |  |  |  |  |  |  |
|      | Search Crit                                                                             | eria                     |                               |  |  |  |  |  |  |  |
|      | Empl ID                                                                                 | begins with $\checkmark$ | 1234567                       |  |  |  |  |  |  |  |
|      | Empl Record                                                                             | = 🗸                      |                               |  |  |  |  |  |  |  |
|      | Pay Group                                                                               | begins with $\checkmark$ | ۹                             |  |  |  |  |  |  |  |
|      | Calendar ID                                                                             | begins with $\checkmark$ | Q                             |  |  |  |  |  |  |  |
|      | Name                                                                                    | begins with $\checkmark$ |                               |  |  |  |  |  |  |  |
|      | Case Sensit                                                                             | ve                       |                               |  |  |  |  |  |  |  |
|      | Search                                                                                  | Clear Basic              | Search 📓 Save Search Criteria |  |  |  |  |  |  |  |
|      | Find an Existing                                                                        | Value   Add a            | a New Value                   |  |  |  |  |  |  |  |

Procedures,

continued

|                                                                                                    |                                                                                                    |                                                                                       | Action                                                                                                    |                                         |                                                                                                    |                                            |  |  |  |  |  |
|----------------------------------------------------------------------------------------------------|----------------------------------------------------------------------------------------------------|---------------------------------------------------------------------------------------|----------------------------------------------------------------------------------------------------|-----------------------------------------|----------------------------------------------------------------------------------------------------|--------------------------------------------|--|--|--|--|--|
| f the men                                                                                                    | nber has mu                                                                                                    | Itiple OTP                                                                            | ls, Search Ro                                                                                                    | esults                                  | will populate.                                                                                              | If the member                              |  |  |  |  |  |
| has a single OTPI, the OTPI will automatically open.                                                                                                    |                                                                                                    |                                                                                       |                                                                                                    |                                         |                                                                                                    |                                            |  |  |  |  |  |
|                                                                                                    |                                                                                                    |                                                                                       |                                                                                                    |                                         |                                                                                                    |                                            |  |  |  |  |  |
| View All                                                                                                    |                                                                                                    |                                                                                       |                                                                                                    |                                         |                                                                                                    |                                            |  |  |  |  |  |
| Empl ID                                                                                                    | Empl Record                                                                                                    | Pay Group                                                                             | Calendar I                                                                                                    | D                                       | Name                                                                                                    | -                                          |  |  |  |  |  |
| 1234567                                                                                                    | 0                                                                                                    | USCG                                                                                  | A14M12PRD1                                                                                                    | ###1                                    | Morty Smith                                                                                                 |                                            |  |  |  |  |  |
| 1234567                                                                                                    | 0                                                                                                    | USCG                                                                                  | CG ACT 2016                                                                                                    | M06M                                    | Morty Smith                                                                                                 |                                            |  |  |  |  |  |
| 1234567                                                                                                    | 0                                                                                                    | USCG                                                                                  | CG ACT 2016                                                                                                    | M09M                                    | Morty Smith                                                                                                 | _                                          |  |  |  |  |  |
| 1234567                                                                                                    | 0                                                                                                    | USCG                                                                                  | CG ACT 2019                                                                                                    | M05E                                    | Morty Smith                                                                                                 |                                            |  |  |  |  |  |
| shows ite<br>prior perio<br>One Time (F<br>Employe                                                                                                    | ms that were<br>od tax inforn<br>Positive Input)<br>PD 1234567                                                                                                    | converted nation.                                                                     | from Direct                                                                                                    | Acces                                   | s, version 8.0                                                                                              | as well as som                             |  |  |  |  |  |
| shows ite<br>prior perio<br>One Time (F<br>Employe<br>Pay Gr<br>Calenda                                                                                                    | ms that were<br>od tax inform<br>Positive Input)<br>e ID 1234567<br>oup USCG<br>r ID A14M12PRD1##                                                                                                    | converted<br>nation.                                                                  | Name Morty Smi<br>scription USCG Active<br>egin Date 12/01/2014                                                                                                | Acces                                   | s, version 8.0<br>Empl Recor<br>Pay Entr<br>End Dat                                                         | rd 0 The ty USCG                           |  |  |  |  |  |
| hows ite<br>prior peri-<br>One Time (F<br>Employe<br>Pay Gr<br>Calenda<br>Earnings and                                                                                           | ms that were<br>od tax inform<br>Positive Input)<br>e ID 1234567<br>oup USCG<br>r ID A14M12PRD1##<br>Deductions                                                                                                    | converted<br>nation.                                                                  | from Direct                                                                                                    | Acces                                   | s, version 8.0<br>Empl Recor<br>Pay Entri<br>End Dat                                                        | rd 0<br>ty USCG<br>te 12/01/2014           |  |  |  |  |  |
| hows ite<br>prior peri-<br>One Time (F<br>Employe<br>Pay Gr<br>Calenda<br>Earnings and<br>F Q<br>Action                                                                          | ms that were<br>od tax inform<br>Positive Input)<br>e ID 1234567<br>oup USCG<br>r ID A14M12PRD1##<br>Deductions                                                                                                    | converted<br>nation.                                                                  | from Direct                                                                                                    | Acces                                   | s, version 8.0<br>Empl Recor<br>Pay Entr<br>End Dat                                                         | rd 0<br>ty USCG<br>te 12/01/2014           |  |  |  |  |  |
| hows ite<br>prior peri-<br>One Time (F<br>Employe<br>Pay Gr<br>Calenda<br>Earnings and<br>R Q<br>Action<br>Entry Type                                                            | ms that were<br>od tax inform<br>Positive Input)<br>e ID 1234567<br>oup USCG<br>r ID A14M12PRD1##<br>Deductions                                                                                                    | Converted<br>nation.                                                                  | from Direct                                                                                                    | Acces<br>th<br>re Duty                  | s, version 8.0<br>Empl Recor<br>Pay Enti<br>End Dat<br>1-5 of 6                                             | rd 0<br>ty USCG<br>te 12/01/2014           |  |  |  |  |  |
| Shows ite<br>prior perio<br>One Time (F<br>Employe<br>Pay Gr<br>Calenda<br>Earnings and<br>F; Q<br>Action<br>Entry Type<br>Earnings                                              | ms that were<br>od tax inform<br>Positive Input)<br>e ID 1234567<br>oup USCG<br>r ID A14M12PRD1##<br>Deductions<br>Main Components<br>Element Name<br>CG ABS BAL                                                                              | Element De<br>Absence Ba                                                              | from Direct                                                                                                    | Acces<br>th<br>re Duty<br>Instance      | s, version 8.0<br>Empl Recor<br>Pay Enti<br>End Dat<br>I-5 of 6<br>Action Type<br>Add                       | rd 0<br>ty USCG<br>te 12/01/2014           |  |  |  |  |  |
| Shows ite<br>prior perio<br>One Time (F<br>Employe<br>Pay Gr<br>Calenda<br>Earnings and<br>F<br>Action<br>Entry Type<br>Earnings                                                 | ms that were<br>od tax inform<br>Positive Input)<br>e ID 1234567<br>oup USCG<br>r ID A14M12PRD1##<br>Deductions<br><u>Main Components</u><br>Element Name<br>CG ABS BAL<br>CG MGIB BASI                                                       | Element De<br>Absence Ba<br>CONV MGI                                                  | from Direct                                                                                                    | Acces th re Duty Instance 1             | s, version 8.0<br>Empl Recor<br>Pay Enti<br>End Dat<br>1-5 of 6<br>Action Type<br>Add<br>Add                | rd 0<br>ty USCG<br>te 12/01/2014           |  |  |  |  |  |
| Shows ite<br>orior peria<br>One Time (F<br>Pay Gr<br>Calenda<br>Earnings and<br>T<br>Action<br>Entry Type<br>Earnings<br>Earnings                                                | ms that were<br>od tax inform<br>Positive Input)<br>e ID 1234567<br>oup USCG<br>r ID A14M12PRD1##<br>Deductions<br>Main Components<br>Element Name<br>CG ABS BAL<br>CG MGIB BASI<br>CG SGLI BAL                                               | Converted<br>nation.                                                                  | from Direct                                                                                                    | Acces th re Duty Instance 1 1 1         | s, version 8.0<br>Empl Recor<br>Pay Enti<br>End Dat<br>1-5 of 6<br>Action Type<br>Add<br>Add<br>Add         | rd 0<br>ty USCG<br>te 12/01/2014           |  |  |  |  |  |
| Shows ite<br>orior peria<br>One Time (F<br>Pay Gr<br>Calenda<br>Earnings and<br>F<br>Action<br>Entry Type<br>Earnings<br>Earnings<br>Earnings                                    | ms that were<br>od tax inform<br>Positive Input)<br>e ID 1234567<br>oup USCG<br>r ID A14M12PRD1##<br>Deductions<br>Main Components<br>Element Name<br>CG ABS BAL<br>CG MGIB BASI<br>CG SGLI BAL<br>CG PP FEDTAX                               | Converted<br>nation.                                                                  | from Direct                                                                                                    | Acces th re Duty Instance 1 1 1 1 1     | s, version 8.0<br>Empl Recor<br>Pay Enti<br>End Dar<br>4 1-5 of 6<br>Add<br>Add<br>Add<br>Add<br>Add        | as well as som                             |  |  |  |  |  |
| hows ite:<br>prior period<br>One Time (F<br>Employer<br>Pay Gr<br>Calenda<br>Earnings and<br>F<br>Action<br>Entry Type<br>Earnings<br>Earnings<br>Earnings<br>Earnings           | ms that were<br>od tax inform<br>Positive Input)<br>e ID 1234567<br>oup USCG<br>r ID A14M12PRD1##<br>Deductions<br>Main Components<br>Element Name<br>CG ABS BAL<br>CG MGIB BASI<br>CG SGLI BAL<br>CG PP FEDTAX<br>CG PP FICTAX               | Converted<br>nation.<br>De<br>Be<br>Be<br>Be<br>Be<br>Be<br>Be<br>Be<br>Be<br>Be<br>B | from Direct Name Morty Smi scription USCG Active egin Date 12/01/2014 escription lance Conversion B BASIC BAL LI Arrears Balances Federal Tax FICA Tax SS+Medi | Acces th re Duty Instance 1 1 1 1 1 1 1 | s, version 8.0<br>Empl Recor<br>Pay Enti<br>End Dar<br>4 1-5 of 6<br>Add<br>Add<br>Add<br>Add<br>Add<br>Add | rd 0<br>ty USCG<br>te 12/01/2014<br>View A |  |  |  |  |  |
| shows ite<br>prior perio<br>One Time (F<br>Employe<br>Pay Gr<br>Calenda<br>Earnings and<br>F<br>Action<br>Entry Type<br>Earnings<br>Earnings<br>Earnings<br>Earnings<br>Earnings | ms that were<br>od tax inform<br>Positive Input)<br>e ID 1234567<br>oup USCG<br>r ID A14M12PRD1##<br>Deductions<br>Main Components<br>Element Name<br>CG ABS BAL<br>CG ABS BAL<br>CG MGIB BASI<br>CG SGLI BAL<br>CG PP FEDTAX<br>CG PP FICTAX | Converted<br>nation.                                                                  | from Direct                                                                                                    | Acces th re Duty Instance 1 1 1 Notify  | s, version 8.0                                                                                              | Add                                        |  |  |  |  |  |

Procedures,

continued

|                                                                                                    |                                                                                                    |                                                                                                    | Action                                                                                                    |                                                                                                    |  |  |  |  |  |  |
|----------------------------------------------------------------------------------------------------|----------------------------------------------------------------------------------------------------|----------------------------------------------------------------------------------------------------|----------------------------------------------------------------------------------------------------|----------------------------------------------------------------------------------------------------|--|--|--|--|--|--|
| Select the <b>Calendar ID</b> to be viewed. Each pay calendar will begin with <b>CG ACT</b> 20XXXXXX or <b>CG RSV</b> 20XXXXXX.                                |                                                                                                    |                                                                                                    |                                                                                                    |                                                                                                    |  |  |  |  |  |  |
| <ul> <li>CG ACT</li> <li>20XX - i</li> <li>MXX - i</li> <li>E - end-i</li> <li>M - mid</li> </ul>                                                              | <b>Γ</b> or <b>CG RSV</b><br>identifies the p<br>identifies the p<br>month pay cale<br>l-month pay ca                                                                                                    | – identifies<br>bay calendar<br>bay calendar<br>endar <b>or</b><br>lendar                                                          | the pay calendar as $A$ year<br>month (i.e., M03 = 1                                                                                                    | Active Duty o<br>March)                                                                                                    |  |  |  |  |  |  |
| For examp<br>May 2019<br>Reserve pa<br>(4/15/19)                                                                                                    | ble, CG ACT 2<br>(covers period<br>ay calendar for                                                                                                    | 019M05E is<br>l 05/16/19 –<br>r mid-month                                                                                          | an Active Duty pay<br>05/31/19) or CG RS<br>April 2019 (covers j                                                                                                    | calendar for<br>V 2019M04N<br>period 04/01/                                                                                                    |  |  |  |  |  |  |
| ctive Du                                                                                                    | ij puj group, (                                                                                                    | 1' D                                                                                                    | 1.1 D                                                                                                    |                                                                                                    |  |  |  |  |  |  |
| Note: The<br>nat does r<br>cansaction<br>(AD). W<br>ayment n<br>Search Re                                                                                      | ere may be time<br>not coincide wi<br>h and or Job Da<br>hen this occurs<br>nanually pay of<br>esults                                                                                                    | ading Reserv<br>Pay Processi<br>es when a pay<br>th the pay en<br>ata update (s<br>s, a Trouble<br>ut by PPC.                      | we pay and the Reserned on the Reserned on the Reserned on the reserve of the reserve of the res | ve pay group,<br>reated on a pa<br>due to timing<br>e.g. OCS or<br>nitted to have                                                                 |  |  |  |  |  |  |
| Note: The<br>hat does r<br>ransaction<br>EAD). W<br>oayment n<br>Search Re<br>View All                                                                         | on on understan<br>ding Reserve F<br>ere may be time<br>not coincide wi<br>n and or Job Da<br>hen this occurs<br>nanually pay on<br>esults                                                                              | ading Reserv<br>Pay Processi<br>es when a pay<br>th the pay es<br>ata update (s<br>s, a Trouble<br>ut by PPC.                      | ve pay and the Reserning user guide).<br>ay element will be crintitlement/deduction<br>such as an accession,<br>Ticket <b>must</b> be subm                                                                                                    | ve pay group,<br>reated on a pa<br>due to timing<br>e.g. OCS or<br>nitted to have                                                                 |  |  |  |  |  |  |
| Note: The<br>hat does r<br>ransaction<br>EAD). W<br>oayment n<br>Search Re<br>View All<br>Empl ID                                                              | ere may be time<br>not coincide wi<br>n and or Job Da<br>hen this occurs<br>nanually pay of<br>esults                                                                                                    | Pay Processi<br>es when a pay<br>th the pay en<br>ata update (s<br>s, a Trouble<br>ut by PPC.<br>Pay Group                         | ve pay and the Reserning user guide).<br>ay element will be crintitlement/deduction<br>such as an accession,<br>Ticket <b>must</b> be subm<br><b>Calendar ID</b>                                                                                                    | ve pay group,<br>reated on a pa<br>due to timing<br>e.g. OCS or<br>nitted to have                                                                 |  |  |  |  |  |  |
| Note: The<br>hat does r<br>ransaction<br>EAD). W<br>ayment n<br>Search Re<br>View All<br>Empl ID<br>1234567                                                    | ere may be time<br>not coincide wi<br>n and or Job Da<br>hen this occurs<br>nanually pay of<br>esults                                                                                                    | Pay Processi<br>es when a pay<br>th the pay end<br>ata update (s<br>s, a Trouble<br>ut by PPC.<br>Pay Group<br>USCG                | ve pay and the Reserring user guide).<br>ay element will be crintitlement/deduction<br>such as an accession,<br>Ticket <b>must</b> be subm<br><b>Calendar ID</b><br>A14M12PRD1###1                                                                                                    | ve pay group,<br>reated on a pa<br>due to timing<br>e.g. OCS or<br>nitted to have<br>f 4 v v                                                      |  |  |  |  |  |  |
| Note: The<br>hat does r<br>ransaction<br>EAD). W<br>bayment n<br>Search Re<br>View All<br>Empl ID<br>1234567                                                   | ere may be time<br>not coincide wi<br>n and or Job Da<br>hen this occurs<br>nanually pay of<br>esults<br>Empl Record<br>0                                                                                               | Pay Processi<br>es when a pa<br>th the pay er<br>ata update (s<br>s, a Trouble<br>ut by PPC.<br>Pay Group<br>USCG<br>USCG          | ve pay and the Reserring user guide).<br>ay element will be crintitlement/deduction<br>such as an accession,<br>Ticket <b>must</b> be subm<br>(1-4 or<br>Calendar ID<br>A14M12PRD1###1<br>CG ACT 2016M06M                                                                                                    | ve pay group,<br>reated on a pa<br>due to timing<br>e.g. OCS or<br>nitted to have<br>f 4 v v<br>Name<br>Morty Smith<br>Morty Smith                |  |  |  |  |  |  |
| Active Du<br>Informatic<br>Jnderstan<br>Note: The<br>hat does r<br>ransaction<br>EAD). W<br>ayment n<br>Search Re<br>View All<br>1234567<br>1234567<br>1234567 | ere may be time<br>on on understan<br>ding Reserve F<br>ere may be time<br>not coincide wi<br>n and or Job Da<br>hen this occurs<br>nanually pay or<br>esults           Empl Record           0           0           0 | Pay Processi<br>es when a pay<br>th the pay es<br>ata update (s<br>s, a Trouble<br>ut by PPC.<br>Pay Group<br>USCG<br>USCG<br>USCG | ve pay and the Reserring user guide). ay element will be crintitlement/deduction such as an accession, Ticket must be submed at the submed at the            | ve pay group,<br>reated on a pa<br>due to timing<br>e.g. OCS or<br>nitted to have<br>f 4 v v<br>Name<br>Morty Smith<br>Morty Smith<br>Morty Smith |  |  |  |  |  |  |

Procedures,

continued

|                                                                                                    |                                                                                                    |                                                                                                    |                                                                                                    |                                                                                                    | Actio                                                                                                    | n                                                                |                                                                                                    |                                             |                        |                                                                                  |                                                                                                    |                       |
|----------------------------------------------------------------------------------------------------|----------------------------------------------------------------------------------------------------|----------------------------------------------------------------------------------------------------|----------------------------------------------------------------------------------------------------|----------------------------------------------------------------------------------------------------|----------------------------------------------------------------------------------------------------|------------------------------------------------------------------|----------------------------------------------------------------------------------------------------|---------------------------------------------|------------------------|----------------------------------------------------------------------------------|----------------------------------------------------------------------------------------------------|-----------------------|
| The se                                                                                                    | lected                                                                                                    | OTPI will                                                                                                    | displa                                                                                                    | y. Click                                                                                                    | k the <b>E</b>                                                                                                    | Expar                                                            | nd All i                                                                                             | con.                                        |                        |                                                                                  |                                                                                                    | _                     |
| One Tin<br>Empl<br>Pay<br>Cale                                                                                             | ne (Posit<br>loyee ID 12<br>y Group U<br>endar ID C                                                                                                    | <b>IVE INPUT)</b><br>34567<br>SCG<br>G ACT 2019M05E                                                                      |                                                                                                    | Name<br>Description<br>Begin Date                                                                                                    | Morty Sm<br>n USCG<br>e 05/16/2                                                                                                    | nith<br>Active Du<br>2019                                        | ıty                                                                                                  |                                             | Empl I<br>Pay<br>En    | Record<br>/ Entity<br>nd Date                                                    | 0 <sup>(1)</sup><br>USCG<br>05/31/2019                                                                      |                       |
| This Caler                                                                                                    | ndar is finaliz                                                                                                    | ed. Any changes w                                                                                                    | vill be consi                                                                                                    | idered during r                                                                                                    | retro proces                                                                                                    | ssing.                                                           |                                                                                                    |                                             |                        |                                                                                  |                                                                                                    |                       |
| Earnings and Deductions                                                                                                    |                                                                                                    |                                                                                                    |                                                                                                    |                                                                                                    |                                                                                                    |                                                                  |                                                                                                    |                                             |                        |                                                                                  | ▶   View A                                                                                                  | Ш                     |
| Actio                                                                                                    | n <u>M</u> ain                                                                                                    | Components                                                                                                    | Source                                                                                                    | ⊪                                                                                                    |                                                                                                    |                                                                  |                                                                                                    |                                             |                        |                                                                                  |                                                                                                    |                       |
| Entry Typ                                                                                                    | pe l                                                                                                    | Element Name                                                                                                    | Elen                                                                                                    | nent Descript                                                                                                    | ion                                                                                                    | Insta                                                            | nce Action                                                                                           | Туре                                        |                        |                                                                                  |                                                                                                    |                       |
| Earnings                                                                                                    |                                                                                                    | DELTA BAH                                                                                                    | Retr                                                                                                    | o Delta BAH                                                                                                    |                                                                                                    |                                                                  | 1 Add                                                                                                |                                             |                        |                                                                                  |                                                                                                    |                       |
| Save                                                                                                    | Return                                                                                                    | to Search                                                                                                    | Previous i                                                                                                    | in List                                                                                                    | Vext in Lis                                                                                                    | tN                                                               | otify                                                                                                | lefresh                                     |                        | Add                                                                              | Update/Display                                                                                              | 1                     |
|                                                                                                    | Pay Group 119                                                                                                    | 34567                                                                                                    | Na                                                                                                    | me Morty Smith                                                                                                    | h<br>tivo Duty                                                                                                    |                                                                  | Empl Re                                                                                              | cord 0                                      |                        |                                                                                  |                                                                                                    |                       |
| C<br>This Calenda.<br>Earnings and                                                                                         | Pay Group US<br>alendar ID CC<br>r is finalized. Any<br><b>d Deductions</b>                                                                                    | 34567<br>SCG<br>G ACT 2019M05E<br>y changes will be consid                                                               | Na<br>Descri<br>Begin<br>Iered during re                                                                                    | me Morty Smith<br>iption USCG Ac<br>n Date 05/16/201<br>etro processing.                                                                                                    | h<br>tive Duty<br>19                                                                                                    |                                                                  | Empl Re<br>Pay E<br>End                                                                              | cord 0<br>ntity USC<br>Date 05/3            | CG<br>31/2019          | 14                                                                               | 1.1 of 1                                                                                                    |                       |
| C<br>This Calenda<br>Earnings and<br>III<br>Q                                                                              | Pay Group US<br>alendar ID CC<br>r is finalized. Any<br><b>d Deductions</b>                                                                                    | 34567<br>SCG<br>5 ACT 2019M05E<br>y changes will be consid                                                               | Na<br>Descr<br>Begin<br>Iered during re                                                                                     | me Morty Smith<br>iption USCG Ac<br>a Date 05/16/201<br>etro processing.                                                                                                    | h<br>tive Duty<br>19                                                                                                    |                                                                  | Empl Re<br>Pay E<br>End                                                                              | cord 0<br>ntity USC<br>Date 05/3            | CG<br>31/2019          | 14                                                                               | 1-1 of 1 🖵                                                                                                  |                       |
| C<br>This Calenda<br>Earnings an<br>III<br>III<br>Entry Type                                                               | Pay Group US<br>alendar ID CC<br>r is finalized. Any<br>d Deductions                                                                                           | 34567<br>SCG<br>g ACT 2019M05E<br>y changes will be consid                                                               | Na<br>Descri<br>Begin<br>lered during re                                                                                    | Monty Smith           iption         USCG Ac           n Date         05/16/201           atro processing.         Date                                                                                                    | it Rate                                                                                                    | Amount                                                           | Empl Re<br>Pay E<br>End I                                                                            | cord 0<br>ntity USC<br>Date 05/3<br>Details | CG<br>31/2019          | Jpdated By<br>Jser                                                               | Last Update Date/Tim                                                                                        | 16                    |
| C<br>This Calenda<br>Earnings an<br>III<br>Entry Type<br>Earnings                                                          | Pay Group US<br>ialendar ID CC<br>r is finalized. Any<br>d Deductions<br>Element Name<br>DELTA BAH                                                             | 34567<br>SCG<br>3 ACT 2019M05E<br>y changes will be consid<br>Element Description<br>Retro Delta BAH                     | Na<br>Descri<br>Begin<br>Jered during re                                                                                    | Morty Smith<br>iption USCG Act<br>Date 05/16/201<br>thro processing.<br>Action Type Uni<br>Add                                                                                                    | it Rate                                                                                                    | <b>Amount</b><br>7535.40,                                        | Empl Re<br>Pay E<br>End I                                                                            | cord 0<br>ntity USC<br>Date 05/3<br>Details | CG<br>31/2019          | Jpdated By<br>Jser<br>56666666                                                   | Last Update Date/Tim<br>05/20/2019 7:36:44AM                                                                | ne I                  |
| C This Calenda<br>Carnings an<br>III<br>Entry Type<br>Earnings                                                             | Pay Group US<br>alendar ID CC<br>r is finalized. Any<br>d Deductions<br>Element Name<br>DELTA BAH<br>Return to Sea                                             | 44567<br>SCG<br>3 ACT 2019M05E<br>y changes will be consid<br>Element Description<br>Retro Delta BAH<br>rrch Previous in | Na<br>Descr<br>Begin<br>lered during re<br>Instance                                                                         | Men Morty Smith<br>iption USCG Act<br>Date 05/16/201<br>thro processing.<br>Action Type Uni<br>Add unitst N                                                                                                    | tive Duty<br>19<br>it Rate                                                                                                    | Amount<br>7535.40,                                               | Empl Rei<br>Pay E<br>End I                                                                           | cord 0<br>ntity USC<br>Date 05/3<br>Details | CG<br>31/2019          | Jpdated By<br>Jser<br>56666666                                                   | Last Update Date/Tim<br>05/20/2019 7:36:44AM                                                                | ne I<br>A             |
| C<br>This Calenda<br>Earnings an<br>P Q<br>II<br>Entry Type<br>Earnings<br>Save<br>Note:<br>Shown                          | Pay Group US<br>ialendar ID CC<br>r is finalized. Any<br>d Deductions<br>Element Name<br>DELTA BAH<br>Return to Sea<br>If the e<br>above)                      | Element Description<br>Retro Delta BAH<br>entry type 1<br>, it was ac                                                    | Na<br>Descr<br>Begin<br>lered during re                                                                                     | me Morty Smith<br>iption USCG Ac<br>Date 05/16/201<br>thro processing.<br>Action Type Uni<br>Add<br>xt in List N<br>carning the<br>deducted                                                                                                    | tive Duty<br>19<br>it Rate<br>it Rate<br>it Rate<br>cotify Rate<br>cotify Rate<br>co                     | Amount<br>7535.40,<br>efresh<br>e amo<br>n the                   | Empl Re<br>Pay E<br>End I<br>Currency Code<br>USD<br>USD                                             | Details                                     | CG<br>31/2019          | Jpdated By<br>Jser<br>5666666<br>C num                                           | Last Update Date/Tim<br>05/20/2019 7:36:44AM<br>Add<br>ber (as                                              | ne I<br>VI            |
| C<br>This Calenda<br>Earnings an<br>P<br>C<br>II<br>Entry Type<br>Earnings<br>Save<br>Note:<br>Shown<br>Elem               | Pay Group US<br>alendar ID CC<br>r is finalized. Any<br>d Deductions<br>Element Name<br>DELTA BAH<br>Return to Sea<br>If the e<br>above)<br>ment Ty            | Element Description<br>Retro Delta BAH<br>rch Previous in<br>entry type :<br>), it was ac<br>rpe                         | Na<br>Descr<br>Begin<br>lered during re<br>Instance                                                                         | Action Type Unit<br>Add Add Add Add Add Add Add Add Add Add                                                                                                    | it Rate<br>otify Rate<br>otify Rate<br>otify Rate<br>otify Rate<br>otify Rate<br>otify Rate<br>otify Rate<br>otify Rate<br>otify Rate<br>otify Rate                                                                                                    | Amount<br>7535.40,<br>efresh<br>e amo<br>n the                   | Empl Re<br>Pay E<br>End I<br>Currency Code<br>USD<br>unt is a<br>membe                               | nega<br>nega                                | L<br>CG<br>31/2019     | Jpdated By<br>Jser<br>56666666<br>e num                                          | Last Update Date/Tin<br>05/20/2019 7:36:44A<br>Add<br>ber (as                                               | ne I<br>VI            |
| C<br>This Calenda<br>Earnings an<br>P<br>Q<br>III<br>Entry Type<br>Earnings<br>Save<br>Note:<br>Shown<br>Elema<br>Earnings | Pay Group US<br>alendar ID CC<br>r is finalized. Any<br>d Deductions<br>Element Name<br>DELTA BAH<br>Return to Sea<br>If the e<br>above)<br>annings            | Element Description<br>Retro Delta BAH<br>entry type :<br>), it was ac<br>rpe An                                         | Instance                                                                                                    | Action Type Unit<br>Add User Action Type Unit<br>Add National States States St | tive Duty<br>19 it Rate it Rate                                                                                                    | Amount<br>7535.40,<br>efresh<br>e amo<br>n the<br>er             | Empl Re<br>Pay E<br>End<br>Currency Code<br>USD<br>UNT is a<br>membe<br>Amoun                        | Details<br>nega<br>r.<br>Neg:<br>nt dec     | ative                  | Jpdated By<br>Jser<br>5666666<br>e num<br>re Am<br>ted fro                       | Last Update Date/Tin<br>05/20/2019 7:36:44AM<br>Add<br>ber (as<br>nount<br>com member                       | ne l<br>M<br>Ut       |
| C<br>This Calenda<br>Earnings an                                                                                           | Pay Group US<br>alendar ID CC<br>r is finalized. Any<br>d Deductions<br>Element Name<br>DELTA BAH<br>Return to Sea<br>If the e<br>above)<br>nent Ty<br>arnings | Element Description<br>Retro Delta BAH<br>rch Previous in<br>entry type :<br>), it was ac<br>rpe An<br>(ex. )            | Instance                                                                                                    | Action Type Unit<br>Action Type Unit<br>Add Add Add Add Add Add Add Add Add Add                                                                                                    | it Rate<br>it Rate<br>otify Rate<br>otify Rate | Amount<br>7535.40,<br>efresh<br>e amo<br>n the<br>er<br>40)      | Empl Re<br>Pay E<br>End I<br>Currency Code<br>USD<br>unt is a<br>membe<br>Amoun<br>(ex. 1            | nega<br>nt dec<br>Details                   | CG<br>31/2019<br>Ntive | Jpdated By<br>Jser<br>3666666<br>e num<br>re Am<br>ted fro<br>BAH                | Last Update Date/Tin<br>05/20/2019 7:36:44Ai<br>Add<br>ber (as<br>00unt<br>05/20/2019 7:36:44Ai<br>Add      | ne I<br>M<br>Ui       |
| C<br>This Calenda<br>Earnings an<br>C<br>C<br>C<br>C<br>C<br>C<br>C<br>C<br>C<br>C<br>C<br>C<br>C                          | Pay Group US<br>alendar ID CC<br>r is finalized. Any<br>d Deductions<br>Element Name<br>DELTA BAH<br>Return to Sea<br>If the e<br>above)<br>arnings<br>duction | Element Description<br>Retro Delta BAH<br>entry type 1<br>), it was ac<br>y changes will be consid                       | Na<br>Descr<br>Begin<br>lered during re<br>1<br>List Ne<br>is an e<br>tually<br><b>Positi</b><br>nount <u>DELT</u><br>mount | Action Type Unit<br>Add User Action Type Unit<br>Add User Add User Add U | tive Duty<br>19<br>it Rate<br>out the<br>cd from<br><u>punt</u><br>member<br>7535.<br>cd from                                                                                                    | Amount<br>7535.40,<br>efresh<br>e amo<br>n the<br>er<br>40)<br>n | Empl Re<br>Pay E<br>End<br>Currency Code<br>USD<br>USD<br>UNT is a<br>membe<br>Amoun<br>(ex. 1<br>Am | nega<br>nega<br>r.<br><u>Neg</u><br>noun    | ative                  | Jpdated By<br>Jser<br>2000<br>2000<br>2000<br>2000<br>2000<br>2000<br>2000<br>20 | Last Update Date/Tin<br>05/20/2019 7:36:44A4<br>Add<br>ber (as<br>nount<br>om member<br>-7535.40)<br>member | ne (<br>vi<br>Ui<br>F |

Procedures,

continued

|                                                                              |             |            |                |             | Act               | ion      |                              |                 |               |           |  |
|------------------------------------------------------------------------------|-------------|------------|----------------|-------------|-------------------|----------|------------------------------|-----------------|---------------|-----------|--|
| The C                                                                        | OTPI de     | etails v   | will displa    | ay. In th   | is exa            | mple     | of DEL                       | ГА ВАН, t       | he <b>Beg</b> | in Dat    |  |
| and End Date shown under Specify Values OR Elements provides the period      |             |            |                |             |                   |          |                              |                 |               |           |  |
| covered by the transaction and the Amount Value indicates the Pay Adjustment |             |            |                |             |                   |          |                              |                 |               |           |  |
| amou                                                                         | nt.         |            |                |             |                   |          |                              |                 |               |           |  |
|                                                                              |             |            |                |             |                   |          |                              |                 |               |           |  |
| Click                                                                        | OK to       | returi     | n to the li    | st of OT    | PI(s).            |          |                              |                 |               |           |  |
| One T                                                                        | ïme (Pos    | sitive Inp | out)           |             |                   |          |                              |                 |               |           |  |
| Positi                                                                       | ve Input    | - Detai    | ls             |             |                   |          |                              |                 |               |           |  |
| En                                                                           | nployee ID  | 1234567    |                |             | Name              | Morty Si | nith                         | Em              | pl Record     | 000       |  |
| 1                                                                            | Pay Group   | USCG       |                | Des         | scription         | USCG A   | ctive Duty                   |                 |               |           |  |
| C                                                                            | alendar ID  | CG ACT     | 2019M05E       | Be          | gin Date          | 05/16/20 | 19                           |                 | End Date      | 05/31/201 |  |
|                                                                              | Element     | DELTA      | BAH            | Eleme       | nt Name           | Retro De | elta BAH                     |                 | Instance      | 001       |  |
| ▼ Spe                                                                        | ecifv Value | s OR Ele   | ements         |             |                   |          |                              |                 |               |           |  |
| 5F                                                                           |             |            | Unit Value     |             |                   |          | Unit Ek                      | amont           |               |           |  |
|                                                                              |             |            | Rate Value     | ;           |                   |          | Rate Ek                      | ement           |               |           |  |
|                                                                              |             |            | Base Value     | •           |                   |          | Base Ele                     | ement           |               |           |  |
|                                                                              |             |            | Percent Value  | 2           |                   |          | Percent Ele                  | ement           |               | Currenc   |  |
|                                                                              |             | 1          | Amount Value   | •           | -7535.40          | ) 🗾      | Amount Ele                   | ement           |               | USD       |  |
|                                                                              |             |            | Begin Date     | 01/07/2019  |                   |          | End                          | d Date 04/30/20 | 19            |           |  |
| ▼ Abs                                                                        | sence Date  | 25         |                |             |                   |          |                              |                 |               |           |  |
|                                                                              |             |            |                |             |                   |          |                              | 5 J.D           |               |           |  |
|                                                                              |             | Abse       | nce Begin Date | 9           |                   |          | Absence                      | End Date        |               |           |  |
|                                                                              |             | Pe         | nou begin Date | 3           |                   |          | Pelloa                       | End Date        |               |           |  |
| <ul> <li>Oth</li> </ul>                                                      | er Data     |            |                |             |                   |          |                              |                 |               |           |  |
|                                                                              |             |            | Batch Code     | ÷           | Description of PI |          |                              |                 |               |           |  |
|                                                                              |             |            |                |             |                   |          |                              |                 |               |           |  |
| Supporting ∈ Overrides                                                       |             |            |                |             |                   |          |                              |                 |               |           |  |
|                                                                              |             |            | <b>.</b>       | Busin       | ess Unit          | WARCG    | ì                            |                 |               |           |  |
| Sup                                                                          | porting &   | Element    | Overrides      |             |                   |          |                              |                 |               |           |  |
|                                                                              | , Q         |            |                |             |                   |          |                              | 1-1 of 1 🔽      |               | View All  |  |
| Ele                                                                          | ment Entry  | Type E     | lement Name    | Description | Charact           | er Value | Lookup<br>Character<br>Value | Numeric Value   | Date Valu     | e         |  |
|                                                                              |             |            |                |             |                   |          | Q                            |                 |               |           |  |
|                                                                              |             |            |                |             |                   |          | -                            |                 |               |           |  |
| 0                                                                            | ĸ           | Cancel     | Refreeh        |             |                   |          |                              |                 |               |           |  |
| 0                                                                            |             | Sunser     | Rentan         |             |                   |          |                              |                 |               |           |  |

Procedures,

continued

| Step | Action                                                                                                    |  |  |  |  |  |  |  |  |  |  |  |  |  |
|------|----------------------------------------------------------------------------------------------------|--|--|--|--|--|--|--|--|--|--|--|--|--|
| 9    | Here is an example of <b>IDT Drills</b> : Every IDT Drill and IDT COMRATS (meals)                                                                        |  |  |  |  |  |  |  |  |  |  |  |  |  |
|      | generates an OTPI. To view the details of each transaction, click the <b>Details</b> icon.                                                               |  |  |  |  |  |  |  |  |  |  |  |  |  |
|      | One Time (Positive Input)                                                                                                    |  |  |  |  |  |  |  |  |  |  |  |  |  |
|      | Employee ID 9876543 Name Rick Sanchez Empl Record 0<br>Pay Group USCG RSV Description USCG Reservist Pay Entity USCG                                     |  |  |  |  |  |  |  |  |  |  |  |  |  |
|      | Calendar ID CG RSV 2019M06M Begin Date 06/01/2019 End Date 06/15/2019                                                                                    |  |  |  |  |  |  |  |  |  |  |  |  |  |
|      | This Calendar is finalized. Any changes will be considered during retro processing. Earnings and Deductions                                              |  |  |  |  |  |  |  |  |  |  |  |  |  |
|      | EE Q   4 4 1-4 of 4 ☑ ▶<br>-11                                                                                                    |  |  |  |  |  |  |  |  |  |  |  |  |  |
|      | Entry Type Element Name Element Description Instance Action Type Unit Rate Amount Currency Code Details Updated By User Last Update Date/Time Batch Code |  |  |  |  |  |  |  |  |  |  |  |  |  |
|      | Earnings IDT DRILL Inactive Duty for Training 1 Add 2.00000 🗊 🗊 USD 🕢 <table-cell> k88888 06/10/2019 7:48:15AM 902180</table-cell>                       |  |  |  |  |  |  |  |  |  |  |  |  |  |
|      | Earnings IDT DRILL Inactive Duty for Training 2 Add 200000 🗊 🗊 VSD 🐼 <table-cell> 100 0000 000000000000000000000000000</table-cell>                      |  |  |  |  |  |  |  |  |  |  |  |  |  |
|      | Earnings IDT COMRATS Meal Allowance for IDT 1 Add 5 g g USD 2 k k k k k k k k k k k k k k k k k k                                                        |  |  |  |  |  |  |  |  |  |  |  |  |  |
|      | Earnings IDT COMRATS Meal Allowance for IDT 2 Add 7 2 USD 2 🗟 8888888 06/10/2019 7:49:31AM 902925                                                        |  |  |  |  |  |  |  |  |  |  |  |  |  |
|      | Save Petium to Search Drevious in List Nort in List Notify Rofresh                                                                                       |  |  |  |  |  |  |  |  |  |  |  |  |  |
|      |                                                                                                    |  |  |  |  |  |  |  |  |  |  |  |  |  |
| 10   | The OTPI Details for an IDT Drill will indicate the <b>Begin Date</b> and <b>End Date</b> of                                                             |  |  |  |  |  |  |  |  |  |  |  |  |  |
|      | the drill and the <b>Drill Type</b> .                                                                                                    |  |  |  |  |  |  |  |  |  |  |  |  |  |
|      |                                                                                                    |  |  |  |  |  |  |  |  |  |  |  |  |  |
|      | Click <b>OK</b> to return to the list of OTPIs.                                                                                                    |  |  |  |  |  |  |  |  |  |  |  |  |  |
|      | One Time (Positive Input)                                                                                                    |  |  |  |  |  |  |  |  |  |  |  |  |  |
|      | POSITIVE INPUT - Details                                                                                                    |  |  |  |  |  |  |  |  |  |  |  |  |  |
|      | Pay Group USCG RSV Description USCG Reservist                                                                                                    |  |  |  |  |  |  |  |  |  |  |  |  |  |
|      | Calendar ID CG RSV 2019M06M Begin Date 06/01/2019 End Date 06/15/2019                                                                                    |  |  |  |  |  |  |  |  |  |  |  |  |  |
|      | Element IDT DRILL Element Name Inactive Duty for Training Instance 001                                                                                   |  |  |  |  |  |  |  |  |  |  |  |  |  |
|      | Specify Values OR Elements                                                                                                    |  |  |  |  |  |  |  |  |  |  |  |  |  |
|      | Unit Value 2.000000 Unit Element                                                                                                    |  |  |  |  |  |  |  |  |  |  |  |  |  |
|      | Rate Value Rate Element                                                                                                    |  |  |  |  |  |  |  |  |  |  |  |  |  |
|      | Base Value Base Element                                                                                                    |  |  |  |  |  |  |  |  |  |  |  |  |  |
|      | Percent Value Percent Element Currency                                                                                                    |  |  |  |  |  |  |  |  |  |  |  |  |  |
|      | Begin Date 06/08/2019 End Date 06/08/2019                                                                                                    |  |  |  |  |  |  |  |  |  |  |  |  |  |
|      |                                                                                                    |  |  |  |  |  |  |  |  |  |  |  |  |  |
|      |                                                                                                    |  |  |  |  |  |  |  |  |  |  |  |  |  |
|      | Absence Begin Date Absence End Date                                                                                                    |  |  |  |  |  |  |  |  |  |  |  |  |  |
|      |                                                                                                    |  |  |  |  |  |  |  |  |  |  |  |  |  |
|      | ▼ Other Data                                                                                                    |  |  |  |  |  |  |  |  |  |  |  |  |  |
|      | Batch Code 902180 Description of PI                                                                                                    |  |  |  |  |  |  |  |  |  |  |  |  |  |
|      | <ul> <li>Supporting ∈ Overrides</li> </ul>                                                                                                    |  |  |  |  |  |  |  |  |  |  |  |  |  |
|      | Business Unit ENLCG                                                                                                    |  |  |  |  |  |  |  |  |  |  |  |  |  |
|      | Required Fields                                                                                                    |  |  |  |  |  |  |  |  |  |  |  |  |  |
|      | Drill Type IDT - Multiple<br>Drill Department 007510                                                                                                    |  |  |  |  |  |  |  |  |  |  |  |  |  |
|      | OK Cancel Refresh                                                                                                    |  |  |  |  |  |  |  |  |  |  |  |  |  |
|      |                                                                                                    |  |  |  |  |  |  |  |  |  |  |  |  |  |

### Procedures,

continued

| Step | Action                                                                                                    |
|------|----------------------------------------------------------------------------------------------------|
| 11   | Here is an example of a <b>Refund of Missed Meals</b> . Click the <b>Details</b> icon.                                                                   |
|      | One Time (Positive Input)                                                                                                    |
|      | Pay Group USCG Description USCG Active Duty Pay Entity USCG                                                                                              |
|      | Calendar ID CG ACT 2017M02M Begin Date 02/01/2017 End Date 02/15/2017                                                                                    |
|      | This Calendar is finalized. Any changes will be considered during retro processing.                                                                      |
|      | Earnings and Deductions                                                                                                    |
|      |                                                                                                    |
|      | Entry Type Element Name Element Description Instance Action Type Unit Rate Amount Currency Code Details Updated By User Last Update Date/Time Batch Code |
|      | Earnings DMR REFUND DMR Refund 1 Add J USD J 5555555 02/21/2017 10.07.31AM                                                                               |
|      |                                                                                                    |
|      | Save         Return to Search         Previous in List         Next in List         Notify         Refresh         Add                                   |
| - 10 |                                                                                                    |
| 12   | The OTPI details provides the <b>number of meals being refunded</b> for each meal                                                                        |
|      | type. In this example, the member was refunded for 18 meals (6 breakfasts, 6                                                                             |
|      | lunches, 6 dinners).                                                                                                    |
|      | Click $\mathbf{O}\mathbf{K}$ to return to the list of $\mathbf{OTDI}(s)$                                                                                 |
|      | One Time (Positive Input)                                                                                                    |
|      | Positive Input - Details                                                                                                    |
|      | lerry Smith                                                                                                    |
|      | Employee ID 8/65432 Name Servy Sinual Empl Record 000 Pay Group USCG Description USCG Active Duty                                                        |
|      | Calendar ID CG ACT 2017M02M Begin Date 02/01/2017 End Date 02/15/2017                                                                                    |
|      | Element DMR REFUND Element Name DMR Refund Instance 001                                                                                                  |
|      | Specify Values OR Elements                                                                                                    |
|      | Unit Value Unit Element                                                                                                    |
|      | Rate Value Rate Element                                                                                                    |
|      | Base Value Base Element                                                                                                    |
|      | Percent Value Percent Element Currency                                                                                                    |
|      | Amount Value Amount Element USD                                                                                                    |
|      | Degin Date Elia Date                                                                                                    |
|      | Absence Dates                                                                                                    |
|      | Absence Begin Date Absence End Date                                                                                                    |
|      | Period Begin Date Period End Date                                                                                                    |
|      | ▼ Other Data                                                                                                    |
|      | Batch Code Description of PI                                                                                                    |
|      | Supporting & Element Overrides                                                                                                    |
|      |                                                                                                    |
|      | Number of Meals                                                                                                    |
|      |                                                                                                    |
|      | #Breaktast - UMK 6.000000<br>Refund                                                                                                    |
|      | #Lunches - DMR 6.000000                                                                                                    |
|      | #Dinners - DMR Refund 6.000000                                                                                                    |
|      |                                                                                                    |
|      | OK Cancel Refresh                                                                                                    |
|      |                                                                                                    |

### Procedures,

continued

| Step | Action                                                                                                    |
|------|----------------------------------------------------------------------------------------------------|
| 13   | Here is an example of a lump sum leave sale. Click the <b>Details</b> icon.                                                                   |
|      | One Time (Positive Input)                                                                                                    |
|      | Employee ID 333333 Name Summer Smith Empl Record 0                                                                                            |
|      | Calendar ID CG ACT 2017M11M Begin Date 11/01/2017 End Date 11/15/2017                                                                         |
|      | This Calendar is finalized. Any changes will be considered during retro processing.                                                           |
|      | Earnings and Deductions                                                                                                    |
|      | III Q                                                                                                    |
|      |                                                                                                    |
|      | Entry Type Element Name Element Description Instance Action Type Unit Rate Amount Currency Code Details                                       |
|      | Earnings LUMPSUM LEAV Lump Sum Leave 1 Add 🦼 3372.60, USD 🐨 🖺 5555555 10/25/2017 12:14:33PM                                                   |
|      | Save         Return to Search         Previous in List         Next in List         Notify         Refresh         Add         Update/Display |
|      |                                                                                                    |
| 14   | The OTPI details provides the <b>number of days of leave sold</b> . In this example, the                                                      |
|      | member sold 30 days for a total of \$3372.60. Click <b>OK</b> to return to the list.                                                          |
|      | One Time (Positive Input)                                                                                                    |
|      | Positive Input - Details                                                                                                    |
|      | Employee ID 33333333 Name Summer Smith Empl Record 000                                                                                        |
|      | Pay Group USCG Description USCG Active Duty                                                                                                   |
|      | Calendar ID CG ACT 2017M11M Begin Date 11/01/2017 End Date 11/15/2017                                                                         |
|      | Element LUMPSUM LEAV Element Name Lump Sum Leave Instance 001                                                                                 |
|      | ✓ Specify Values OR Elements                                                                                                    |
|      | Unit Value Unit Element                                                                                                    |
|      | Rate Value Rate Element                                                                                                    |
|      | Base Value Base Element                                                                                                    |
|      | Percent Value Percent Element Currency                                                                                                    |
|      | Amount Value 3372.60 Amount Element USD                                                                                                    |
|      | Begin Date 11/15/2017 End Date 11/15/2017                                                                                                    |
|      | ✓ Absence Dates                                                                                                    |
|      | Alexande Regin Date                                                                                                    |
|      | Period Begin Date Period End Date                                                                                                    |
|      | T Other Date                                                                                                    |
|      |                                                                                                    |
|      | Batch Code Description of PI                                                                                                    |
|      | Supporting ∈ Overrides                                                                                                    |
|      | Business Unit ENLCG                                                                                                    |
|      | Required Fields                                                                                                    |
|      | *Lump Sum Leave Type Manual Calculation                                                                                                    |
|      | Leave Days Sold 30.000000                                                                                                    |
|      | Forwarded Separation<br>Leave                                                                                                    |
|      |                                                                                                    |
|      | OK Cancel Refresh                                                                                                    |
|      |                                                                                                    |

Procedures,

continued

| Step |                                                                           | Action               |                         |                           |             |          |             |                        |            |            |                      |  |  |
|------|---------------------------------------------------------------------------|----------------------|-------------------------|---------------------------|-------------|----------|-------------|------------------------|------------|------------|----------------------|--|--|
| 15   | Here's an example of when a Reserve member carries forward leave on their |                      |                         |                           |             |          |             |                        |            |            |                      |  |  |
|      | Separation orders (RELAD). Click the <b>Details</b> icon.                 |                      |                         |                           |             |          |             |                        |            |            |                      |  |  |
|      | One Time (Positive Input)                                                 |                      |                         |                           |             |          |             |                        |            |            |                      |  |  |
|      | E                                                                         | Employee ID 333      | 3333                    | Name                      | Summer Smi  | th       |             | Empl Record            | 0          |            |                      |  |  |
|      |                                                                           | Calendar ID CG       | ACT 2018M06E            | Description<br>Begin Date | 06/16/2018  | Duty     |             | Pay Entity<br>End Date | 06/30/2018 |            |                      |  |  |
|      | This Calend                                                               | ar is finalized. Any | changes will be conside | red during retro pro      | cessing.    |          |             |                        |            |            |                      |  |  |
|      | Earnings a                                                                | nd Deductions        |                         |                           |             |          |             |                        |            | _          |                      |  |  |
|      | ₿ Q                                                                       |                      |                         |                           |             |          |             |                        | 14 4 (     | 1-1 of 1   | View.                |  |  |
|      | Finter Truck                                                              | Element Neme         | Element Description     | Instance Astion           | Tuna Unit I | D-6- A   |             | ou Code Dataile        | Updated By | 1          | - Data/Time Batala C |  |  |
|      | Entry Type                                                                | Element Name         | Element Description     | Instance Action           | Type Unit H | Rate Am  | ount Curren | icy Code Details       | S User     | Last Updat | e Date/Time Batch C  |  |  |
|      | Earnings                                                                  | LUMPSUM LEAV         | Lump Sum Leave          | 1 Add                     |             | <b>F</b> | 🛒 USD       | $\checkmark$           | B 5555555  | 06/14/2018 | 8:17:53AM            |  |  |
|      | Save                                                                      | Return to Sear       | ch Previous in L        | ist Next in L             | ist Notify  | / Refr   | esh         |                        |            | Add        | Update/Displa        |  |  |
|      |                                                                           |                      |                         |                           |             |          |             |                        |            |            |                      |  |  |
| 16   | The C                                                                     | OTPI det             | ails provid             | les the <b>n</b>          | umber       | of d     | ays of      | leave d                | carried f  | orwa       | <b>rd</b> . In thi   |  |  |
|      | exam                                                                      | ple, the 1           | member ca               | arried for                | ward 4      | 49.0 c   | lays. (     | Click O                | K to retu  | ırn to     | the list.            |  |  |
|      | One Ti                                                                    | me (Positi           | ive Input)              |                           |             |          |             |                        |            |            |                      |  |  |
|      | Positiv                                                                   | /e Input -           | Details                 |                           |             |          |             |                        |            |            |                      |  |  |
|      |                                                                           | Employee             | ID 3333333              |                           |             | Name     | Summer      | Smith                  | Empl       | Record     | 000                  |  |  |
|      |                                                                           | Pay Gro              | oup USCG                |                           | Desc        | ription  | USCG A      | ctive Duty             |            |            |                      |  |  |
|      |                                                                           | Calendar             | ID CG ACT 20            | 018M06E                   | Beg         | in Date  | 06/16/20    | 18                     | E          | nd Date    | 06/30/2018           |  |  |
|      |                                                                           | Elem                 | ent LUMPSUN             | 1 LEAV                    | Elemen      | t Name   | Lump Su     | ım Leave               | h          | nstance    | 001                  |  |  |
|      | <ul> <li>Spe</li> </ul>                                                   | cify Values          | OR Elements             |                           |             |          |             |                        |            |            |                      |  |  |
|      |                                                                           |                      | Uni                     | t Value                   |             |          |             | Unit Elem              | ent        |            |                      |  |  |
|      |                                                                           |                      | Rate                    | e Value                   |             |          |             | Rate Elem              | ent        |            |                      |  |  |
|      |                                                                           |                      | Base                    | e Value                   |             |          |             | Base Elem              | ent        |            |                      |  |  |
|      |                                                                           |                      | Percen                  | t Value                   |             |          | Pe          | ercent Elem            | ent        |            | Currency             |  |  |
|      |                                                                           |                      | Amoun                   | t Value                   |             |          | An          | nount Elem             | ent        |            | USD                  |  |  |
|      |                                                                           |                      | Beg                     | in Date                   |             |          |             | End D                  | ate        |            |                      |  |  |
|      | <ul> <li>Abs</li> </ul>                                                   | ence Dates           |                         |                           |             |          |             |                        |            |            |                      |  |  |
|      |                                                                           |                      | Absence Beg             | in Date                   |             |          | A           | Absence En             | d Date     |            |                      |  |  |
|      |                                                                           |                      | Period Beg              | in Date                   |             |          |             | Period En              | d Date     |            |                      |  |  |
|      | ▼ Other                                                                   | er Data              |                         |                           |             |          |             |                        |            |            |                      |  |  |
|      |                                                                           |                      | Batcl                   | h Code                    |             |          |             | Descriptio             | n of Pl    |            |                      |  |  |
|      | 🕶 Sup                                                                     | porting &El          | ement Overrid           | es                        |             |          |             |                        |            |            |                      |  |  |
|      |                                                                           |                      | В                       | usiness Unit              | ENLCG       |          |             |                        |            |            |                      |  |  |
|      | Req                                                                       | uired Fields         | _                       |                           | 2.1200      |          |             |                        |            |            |                      |  |  |
|      |                                                                           |                      | *Lump Sun               | n Leave Type              | Separat     | ion      |             |                        |            |            |                      |  |  |
|      |                                                                           |                      | Lea                     | ve Days Sold              |             |          |             |                        |            |            |                      |  |  |
|      |                                                                           |                      | Forwarde                | d Separation              |             | 49.0     | 00000       |                        |            |            |                      |  |  |
| 1    |                                                                           |                      |                         |                           |             |          | -           |                        |            |            |                      |  |  |